## Knoppen E ntool Vleesvee Totaal 2021.xlsm - Excel Rantsoen opslaan: Sla het huidig rantsoen op onder een eigen, unieke naam Matthieu Frijlink 🛛 🗛 Delen Beheer bewaarde rantsoenen: Laad een eerder opgeslagen rantsoen of verwijder ∑ AutoSom · (= ==== Doorvoeren opgeslagen rantsoenen. Plakk Voorwaardelijke Opmaken Invoegen Verwijderen Opmaak Sorteren en Zoeken en 🧶 Wissen 🔻 filteren - selecteren opmaak \* als tabel \* Start nieuw rantsoen: Wis het huidig ingevuld rantsoen. Stijlen Cellen Bewerken N10 Beheer weergave-instellingen voor voederwaarden: Bewaar of kies een eigen set м N 0 U w Z AA AB AC V х weer te geven voederwaarden in het overzicht Beheer weergave-instelling Rantsoen opslaan voederwaarden Voederanalyses toevoegen/bekijken: Ga naar het tabblad "Voederanalyse" om analyses toe te voegen of te bekijken. Voederanalyses Beheer bewaarde rantsoenen toevoegen/bekijken HELP: Ga naar het tabblad 'HELP' voor ondersteunende informatie gee Start nieuw rantsoen HELP kg DS €/kg DS DS VEVI DVE-91 OEB-91 SW RE Ca Ρ Overzicht voederwaarden kg DS €/kg D per voedermiddel (per kg DS of VS) kg VS €/kg V rachtvoeders Karakteristieken kg DS €/dier/dag DS % VEVI DVE-91 OEB-91 SW RE Ca Ρ van het totale 0,00 0,00 0,0 0 0 0 0,00 0,0 0,0 0,0 tsoeninhoud per kg DS 0.00 0.0 rantsoen Opname (kg DS) VEVI DVE-91 OEB-91 SW Behoefte 8480 680 -38 0,80 15,39 Rantsoen 0.00 29.17 Min 7,00 Invulling Max 8,40 Rantsoeninhoud: totaal en per kg DS Rantsoenkarakteristieken €/dier/dag 0,00 werkelijke totaal afwijken van VEVI / kg DS 0 Totale behoefte en RE / kg DS 0,0 DS-gehalte (g/kg) 0 invulling in % Voederefficiëntie NVT g / k DS Met dank aan CVB, Centraal Veevoeder Bureau Rantsoenberekening Voederanalyse Help 4 円

Gereed 📰

8

31

32

33 34

35 52

57 73

74

75

76 77

78